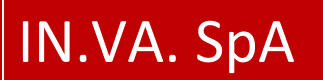

Versione 01 del 13/01/2016 Pagina 1/14

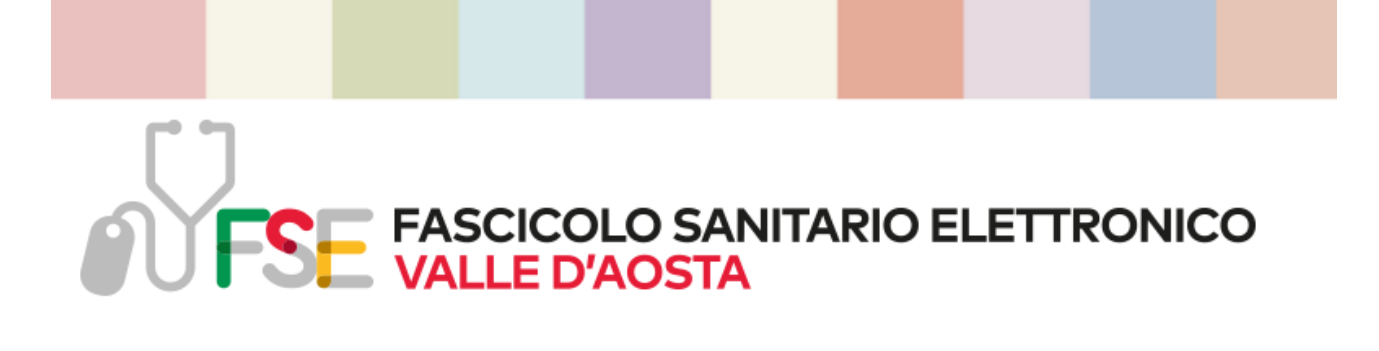

# GUIDA PER IL RILASCIO DEL "CONSENSO SALUTE" SUL PORTALE FSE

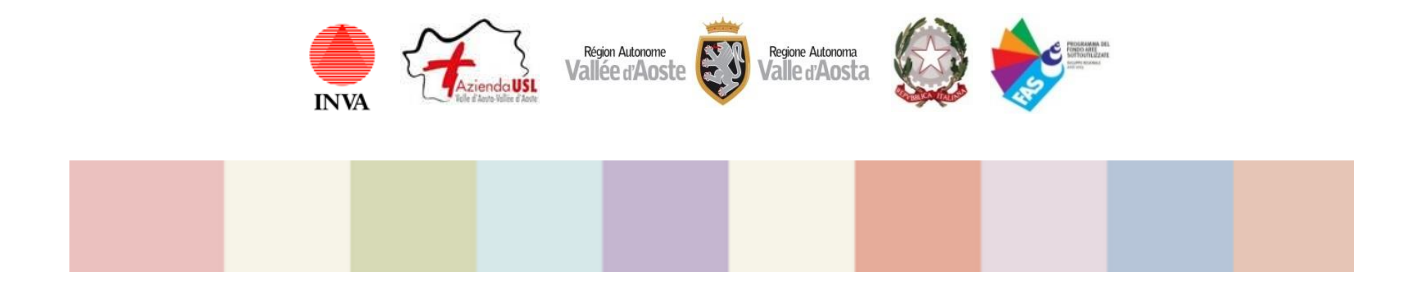

| Versione | DATA EMISSIONE |
|----------|----------------|
|          |                |
| 01       | 13/01/2016     |

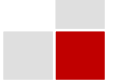

# INDICE

| 1 | INTRODUZIONE |                                                                           |                                                                                                    |                        |  |  |  |  |
|---|--------------|---------------------------------------------------------------------------|----------------------------------------------------------------------------------------------------|------------------------|--|--|--|--|
|   | 1.1          | CONSENSO<br>1.1.1<br>1.1.2<br>1.1.3<br>1.1.4                              | D SALUTE – AUTENTICAZIONE E PRESA VISIONE INFORMATIVA<br>Portale FSE<br>Autenticazione IdP Cittadini<br>Registrazione sul Portale FSE<br>Informativa                                                                                                    | 3<br>3<br>4<br>5<br>6  |  |  |  |  |
|   | 1.2          | CONSENSO<br>1.2.1<br>1.2.2<br>1.2.3<br>1.2.4<br>UTENTI)<br>1.2.5<br>1.2.6 | D SALUTE – MAGGIORENNI<br>SELEZIONE "PER ME"<br>SELEZIONE "PER IL TRAMITE DI"<br>CONSENSO ALL'ALIMENTAZIONE DEL FSE (PAGINA COMUNE A TUTTI GLI UTENTI)<br>CONSENSO ALLA CONSULTAZIONE DEI DATI E DOCUMENTI CLINICI DEL PROPRIO FSE (PAGINA COMUNE A TUTTI GLI<br>10<br>RIEPILOGO DEL CONSENSO SALUTE (PAGINA COMUNE A TUTTI GLI UTENTI)<br>ESITO "SALVA" E SUCCESSIVE OPERAZIONI (PAGINA COMUNE A TUTTI GLI UTENTI) | 7<br>7<br>8<br>9<br>11 |  |  |  |  |
|   | 1.3          | CONSENSO<br>1.3.1                                                         | D SALUTE – MINORENNI<br>MINORE                                                                                                    | 13<br>13               |  |  |  |  |

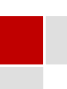

### 1 INTRODUZIONE

La guida descrive i passi che devi seguire per rilasciare il tuo *Consenso Salute* sul Portale FSE. Gli utenti interessati sono i <u>maggiorenni</u>, i <u>minorenni</u> e i <u>tutelati</u>.

#### 1.1 CONSENSO SALUTE – AUTENTICAZIONE E PRESA VISIONE INFORMATIVA

La prima parte di autenticazione e presa visione dell'informativa è comune a tutti gli utenti.

#### 1.1.1 **PORTALE FSE**

| FSE FASCICOLO SANITARIO ELETTRONICO                                                                                                    |                           |
|----------------------------------------------------------------------------------------------------|---------------------------|
| Come crearlo Servizi Informativa Domande Progetto Contatti                                                                                                    |                           |
| Image: Section of the section of the section of th | CIAO,<br><u>COME STO?</u> |
| famiglia, dal pediatri di libera scelta, dagli operatori sanitari dell'Azienda USL Valle d'Aosta e dalle strutture private accreditate.                                                                                                    | Vai al tuo ESE            |
| Il Fascicolo Sanitario Elettronico offre importanti servizi per gestire al meglio i tuoi dati clinici:                                                                                                    | Val al tuo FSE            |
| Visualizzazione del profilo anagrafico, delle esenzioni e delle vaccinazioni                                                                                                    |                           |
| Gestione del "Consenso salute"     Consultazione del Drofilo Sanitario Sinterico prodotto dal medico di famialia                                                                                                    |                           |
| <ul> <li>Consultazione dei rionio samano sintetico produtto dai metico di ramingia</li> <li>Consultazione dei documenti sanitari: lettere di dimissioni, verbali di pronto soccorso, referti di radiologia, di laboratorio, di<br/>anatomia patologica</li> </ul>                                                                                                    |                           |
| Gestione del "Taccuino personale"                                                                                                    |                           |
| Gestione FSE per minori e tutelati                                                                                                    |                           |
| Sei sempre connesso alla tua salute!                                                                                                    |                           |
| Per accedere al tuo FSE utilizza i browser più diffusi nelle ultime versioni rilasciate.                                                                                                    |                           |
|                                                                                                    |                           |
|                                                                                                    |                           |
| Credits   Convright e Privacy                                                                                                    |                           |
| oronio je opyrigini e i maley                                                                                                    |                           |

Accedi al Portale <u>www.fse.vda.it</u> Clicca su "Vai al tuo FSE".

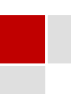

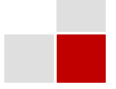

#### 1.1.2 AUTENTICAZIONE IDP CITTADINI

| 1.1.2 /101                                                             |                                |               |
|------------------------------------------------------------------------|--------------------------------|---------------|
| REGION AUTONOME<br>VALLEE D'AOSTE<br>REGIONE AUTONOMA<br>VALLE D'AOSTA | Vallée d'Aoste · Valle d'Aosta | IdP Cittadini |
|                                                                        |                                |               |

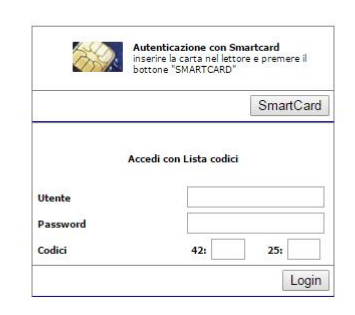

Autenticati con il sistema IdP Cittadini utilizzando le tue credenziali (SmartCard o Security card del maggiorenne o minorenne abilitati).

Puoi utilizzare in alternativa:

• SmartCard

Inserisci la Tessera Sanitaria nel lettore e di seguito clicca su "SmartCard". Seleziona un certificato tra quelli proposti e clicca su "OK".

| Sele  | ziona un certificato         |                 |                  | ×         |
|-------|------------------------------|-----------------|------------------|-----------|
| Selez | iona un certificato per aute | nticarti a idpo | ittadini.partout | .it:443   |
| Sog   | getto                        | Autoritä        | à emittente      |           |
| CNI   | CLD64M29A326A/602000         | 17 Regione      | e Autonoma Va    | le d'Aost |
|       |                              |                 |                  |           |
|       |                              |                 |                  |           |
|       |                              |                 |                  |           |
| In    | formazioni certificato       |                 | ОК               | Annulla   |

Inserisci il tuo PIN utente e clicca su "Verifica" per continuare.

| IDProtect Verifica       | 23               |
|--------------------------|------------------|
| CNS#6020000171084000     |                  |
| Digitare il PIN Utente   |                  |
|                          |                  |
| >                        |                  |
| Cambia PIN dopo verifica |                  |
|                          | Annulla Verifica |

#### • SecurityCard

Inserisci Utente, Password, Codici e clicca su "Login" per continuare.

| Accedi   | con Lista codici |
|----------|------------------|
| Utente   |                  |
| Password |                  |
| Codici   | 31: 23:          |
|          | Login            |

Utente = corrisponde al proprio CF Password = inviata per e-mail Codici = forniti dallo sportello o stampati autenticandosi sull'IdP Cittadini

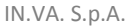

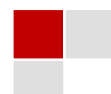

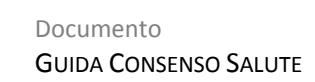

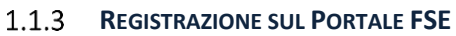

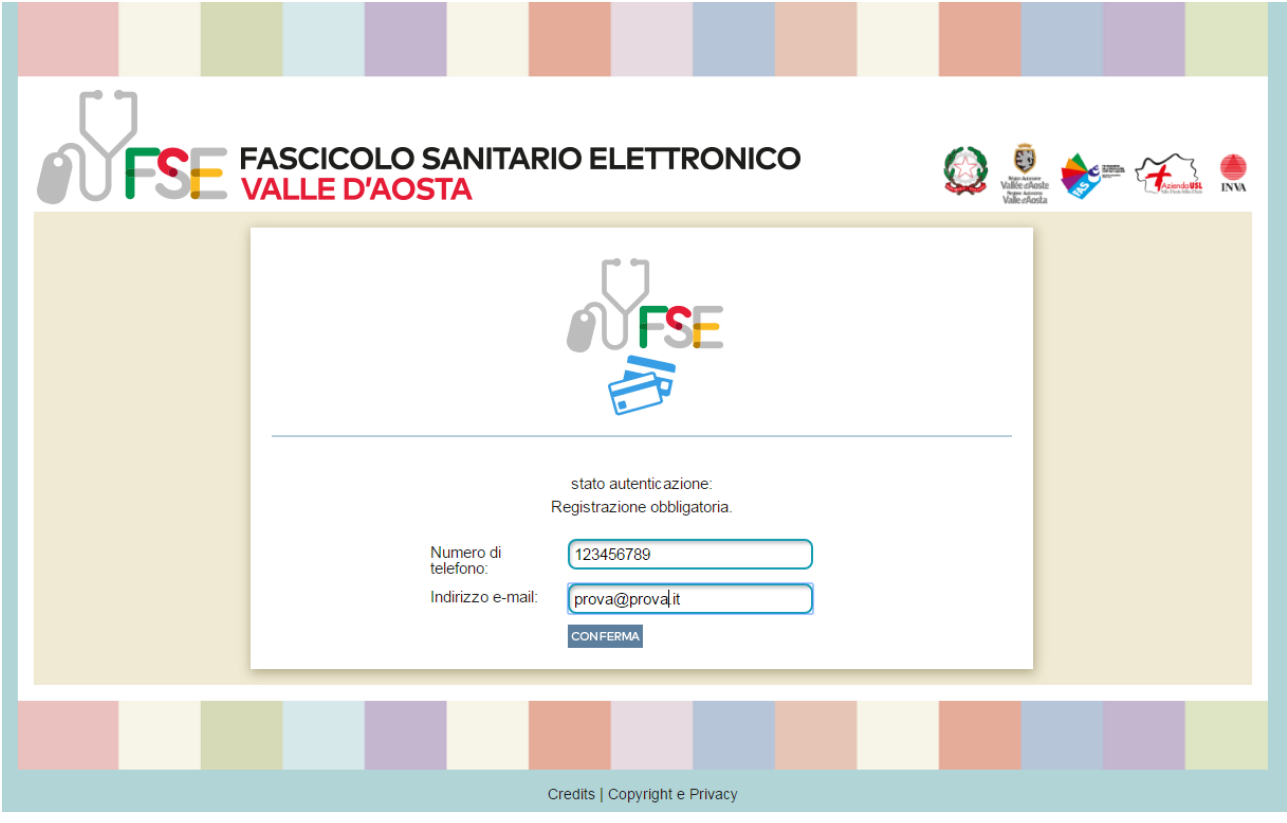

Inserisci le seguenti informazioni necessarie alla predisposizione del tuo FSE privato:

- Numero di telefono
- Indirizzo e-mail

Queste informazioni possono essere modificate in seguito, all'interno di un'apposita sezione, nel tuo FSE privato.

Al termine clicca su "CONFERMA" per continuare.

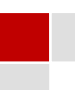

#### 1.1.4 INFORMATIVA

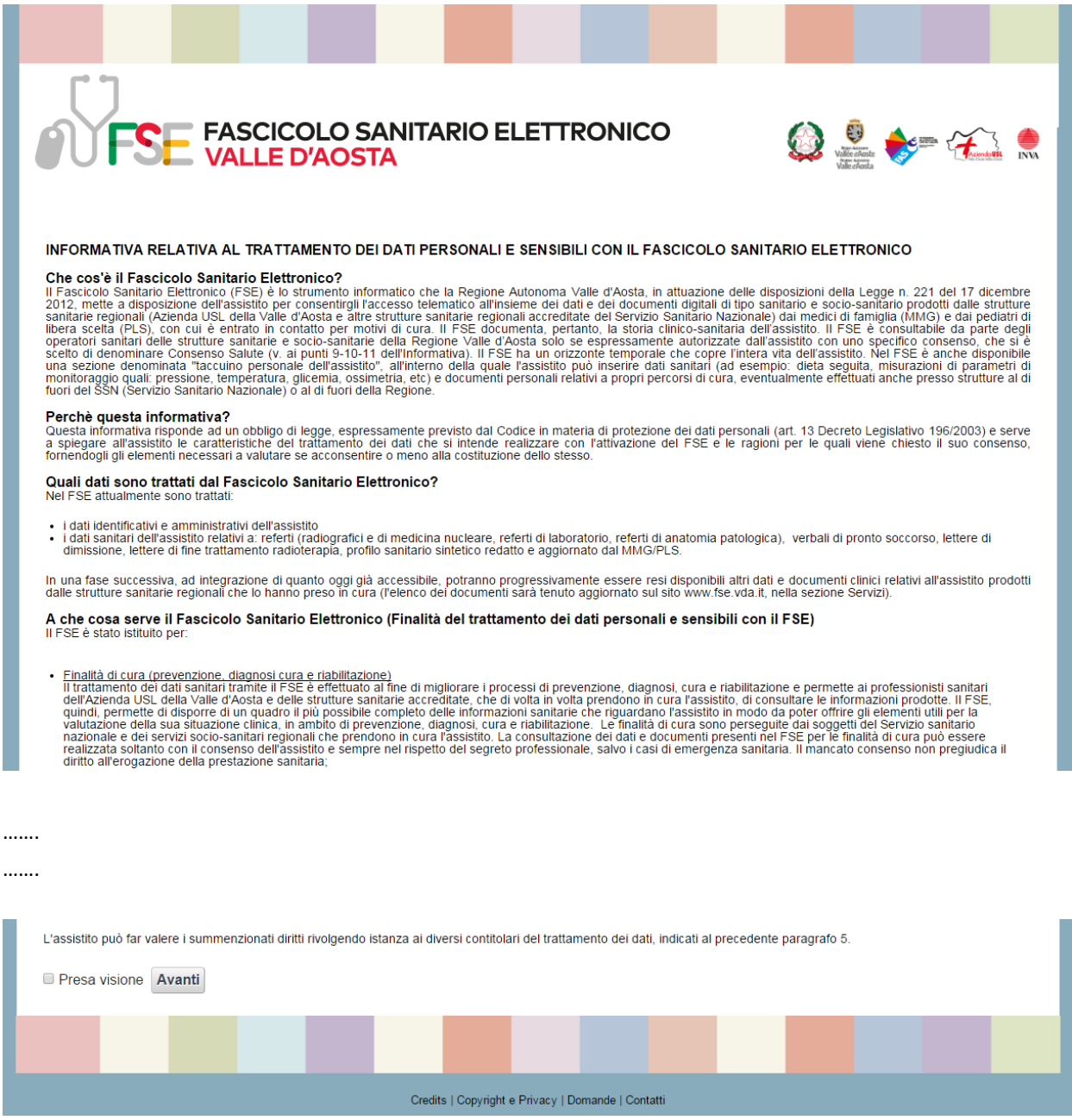

Ti viene presentata l'Informativa relativa al trattamento dei dati personali e sensibili del FSE. Al termine della consultazione è necessario selezionare la spunta "Presa visione" per poter proseguire nel rilascio del *Consenso Salute*.

Dopo aver spuntato "Presa visione" seleziona il pulsante "Avanti" per continuare.

#### **1.2 CONSENSO SALUTE – MAGGIORENNI**

La seconda parte ti permette di rilasciare il *Consenso Salute* per utenti **maggiorenni**. Nel caso tu sia un utente minorenne, la pagina di seguito riportata è sostituita con quella descritta nel capitolo 1.3 CONSENSO SALUTE – MINORENNI.

Devi definire se il Consenso Salute viene rilasciato:

- Per me
- Per il tramite di

#### 1.2.1 SELEZIONE "PER ME"

| FSE FASCICOLO                                                                                                    | SANITARIO ELETTRONICO<br><mark>STA</mark>                                                                                                    | Valle strate                                                                        |
|----------------------------------------------------------------------------------------------------|----------------------------------------------------------------------------------------------------|-------------------------------------------------------------------------------------|
| CONSENSO SALUTE                                                                                                    |                                                                                                    |                                                                                     |
| ESPRESSIONE DEL CONSENSO AL TRATTAMENTO<br>FASCI                                                                                                    | )<br>DEI DATI PERSONALI E SENSIBILI FINALIZZATO ALLA<br>COLO SANITARIO ELETTRONICO (FSE) E DELLE RELAT                                                                                                   | COSTITUZIONE, ALIMENTAZIONE E CONSULTAZIONE DEL                                     |
| Consapevole che le dichiarazioni non veritiere sono pur                                                                                                    | ite dalla legge, sotto la mia responsabilità dichiaro:                                                                                                    |                                                                                     |
| Io <b>MARIO ROSSI</b><br>nato a AOSTA il 01/01/1964 codice fiscale MRAI<br>residente a AOSTA, AO in VIA ROMA 123                                                                                                    | \SS64A01A326X                                                                                                    |                                                                                     |
| er me                                                                                                    |                                                                                                    |                                                                                     |
| Per il tramite di     (Da compilare esclusivamente da parte di tutore/curate     (Da compilare esclusivamente da parte di tutore/curate                                                                                            | re/amministratore di sostegno, con i propri dati)<br>Codice Fiscale                                                                                                    |                                                                                     |
|                                                                                                    | Numero tessera                                                                                                    | verifica                                                                            |
| RSSFRN51M62L109X SSN-MIN SALUTE-500001<br>12345678901234567890 01/01/2010                                                                                                    | in qualità di                                                                                                    | •                                                                                   |
| Presa visione dell'informativa di cui all'Art. 13 del D.Lg<br>consapevole che:                                                                                                    | s. 196/2003 "CODICE IN MATERIA DI PROTEZIONE DEI                                                                                                    | DATI PERSONALI", pubblicata anche sul sito www.fse.vda.it e                         |
| <ul> <li>il trattamento riguarda, in particolare, i dati per<br/>il consenso, una volta manifestato, potrà essei<br/>potrò decidere di oscurare, in qualsiasi momer<br/>per la modifica o l'oscuramento di cui sopra po</li> </ul> | sonali e sensibili,<br>e modificato o revocato, in qualsiasi momento, in tutti<br>ito, singoli documenti relativi ad episodi di diagnosi e<br>tró utilizzare le modalità descritte al punto 14 dell'Info | o o in parte,<br>cura;<br>rrmativa FSE                                              |
| dichiaro di aver compreso il contenuto delle informati<br>Fascicolo Sanitario Elettronico (cosiddetto Consenso Si                                                                                                    | ve e di prestare liberamente e consapevolmente il conser<br>alute) da parte di tutti i titolari del trattamento, come di segu                                                                            | nso al trattamento dei dati personali e sensibili nell'ambito del<br>uito espresso. |
|                                                                                                    |                                                                                                    | T ESCI                                                                              |
|                                                                                                    |                                                                                                    |                                                                                     |
|                                                                                                    |                                                                                                    |                                                                                     |

Sono riportati sulla pagina i dati anagrafici di chi ha effettuato l'autenticazione.

Selezionando Per me indichi che il Consenso Salute viene espresso per te stesso.

Clicca su "AVANTI" per continuare o su "ESCI" per abbandonare (in questo caso non verrà registrata alcuna informazione).

#### 1.2.2 SELEZIONE "PER IL TRAMITE DI"

| FASCICOLO SA<br>VALLE D'AOST                                                                                                    | ANITARIO ELETT<br>A                                                                                                    | RONICO                                                                                          | Vale stores               |                           |
|----------------------------------------------------------------------------------------------------|----------------------------------------------------------------------------------------------------|-------------------------------------------------------------------------------------------------|---------------------------|---------------------------|
| CONSENSO SALUTE                                                                                                    |                                                                                                    |                                                                                                 |                           |                           |
| ESPRESSIONE DEL CONSENSO AL TRATTAMENTO DEI<br>FASCICOL                                                                                                    | DATI PERSONALI E SENSIBILI F<br>D SANITARIO ELETTRONICO (F:                                                                  | INALIZZATO ALLA COSTITUZIO<br>SE) E DELLE RELATIVE REVOCHE                                      | NE, ALIMENTAZIONE E       | CONSULTAZIONE DEL         |
| Consapevole che le dichiarazioni non veritiere sono punite d                                                                                                    | alla legge, sotto la mia responsab                                                                                           | lità dichiaro:                                                                                  |                           |                           |
| lo <b>MARIO ROSSI</b><br>nato a AOSTA il 01/01/1964 codice fiscale MRARSS64<br>residente a AOSTA, AO in VIA ROMA 123                                                                                                    | HA01A326X                                                                                                    |                                                                                                 |                           |                           |
| Per me                                                                                                    |                                                                                                    |                                                                                                 |                           |                           |
| <ul> <li>Per il tramite di<br/>(Da compilare esclusivamente da parte di tutore/curatore/an</li> </ul>                                                                                                    | mministratore di sostegno, con                                                                                               | i propri dati)                                                                                  |                           |                           |
| TERMER REDORA DE ANOUNERTONE MAI ETTA                                                                                                    | Codice Fiscale                                                                                                    | RSSFRN51M62L109                                                                                 | ]                         |                           |
|                                                                                                    | Numero tessera                                                                                                    | 12345678901234567                                                                               | verifica                  |                           |
| ROSSI<br>FRANCA 222/09/1951                                                                                                    | FRANCA ROSSI<br>nata a BARI il 22/08,<br>residente a AOSTA,                                                                  | /1951 codice fiscale RSSFRN51<br>AO in VIA ROMA 123                                             | M62L109X                  |                           |
| R55FRN51M62L109X SSN-MIN SALUTE-500001<br>12345678901234567890 01/01/2010                                                                                                    | in qualità di                                                                                                    | Tutore                                                                                          | •                         |                           |
| Presa visione dell'informativa di cui all'Art. 13 del D.Lgs. 19                                                                                                    | 6/2003 "CODICE IN MATERIA D                                                                                                  | PROTEZIONE DEI DATI PERSO                                                                       | NALI", pubblicata anche   | sul sito www.fse.vda.it e |
| <ul> <li>il trattamento riguarda, in particolare, i dati persona</li> <li>il consenso, una volta manifestato, potrà essere mo</li> <li>potrò decidere di oscurare, in qualsiasi momento, s</li> <li>per la modifica o l'oscuramento di cui sopra potrò u</li> </ul> | li e sensibili,<br>dificato o revocato, in qualsias<br>ingoli documenti relativi ad epi<br>tilizzare le modalità descritte a | si momento, in tutto o in parte,<br>sodi di diagnosi e cura;<br>I punto 14 dell'Informativa FSE |                           |                           |
| dichiaro di aver compreso il contenuto delle informative e<br>Fascicolo Sanitario Elettronico (cosiddetto Consenso Salute)                                                                                                    | di prestare liberamente e consap<br>da parte di tutti i titolari del tratta                                                  | evolmente il consenso al trattame<br>mento, come di seguito espresso.                           | ento dei dati personali e | sensibili nell'ambito del |
|                                                                                                    |                                                                                                    |                                                                                                 |                           | ESCI                      |
|                                                                                                    |                                                                                                    |                                                                                                 |                           |                           |

Sono riportati sulla pagina i dati anagrafici di chi ha effettuato l'autenticazione.

Selezionando **Per il tramite di** indichi che il *Consenso Salute* viene espresso per te da un **tutore/curatore/amministratore di sostegno**.

Di seguito inserisci:

- 1. Codice Fiscale e numero della Tessera Sanitaria
- 2. Clicca su "Verifica"
- 3. Se la verifica del Codice Fiscale e Numero di Tessera Sanitaria è corretta sono riportati sulla pagina i dati anagrafici della persona.
- 4. Definisci "in qualità di" scegliendo dalla lista tra:
  - Tutore
  - Curatore
  - Amministratore di sostegno

Clicca su "AVANTI" per continuare o su "ESCI" per abbandonare (in questo caso non verrà registrata alcuna informazione)

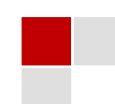

#### 1.2.3 CONSENSO ALL'ALIMENTAZIONE DEL FSE (PAGINA COMUNE A TUTTI GLI UTENTI)

|                                                                                                    |                                                                                                    | OLO SANIT<br>D'AOSTA                                                                                                    | ARIO ELET                                                                                                    | ronico                                                                                                    |                                                    | en andra e e e e e e e e e e e e e e e e e e e                   |
|----------------------------------------------------------------------------------------------------|----------------------------------------------------------------------------------------------------|----------------------------------------------------------------------------------------------------|----------------------------------------------------------------------------------------------------|----------------------------------------------------------------------------------------------------|----------------------------------------------------|------------------------------------------------------------------|
| CONSENSO S                                                                                                    | ALUTE                                                                                                    |                                                                                                    |                                                                                                    |                                                                                                    |                                                    |                                                                  |
| Alimentazione                                                                                                    | Consultazione                                                                                                    |                                                                                                    |                                                                                                    |                                                                                                    |                                                    |                                                                  |
| CONSENSO AL<br>Acconsento all'a<br>sanitarie regiona<br>tutti i dati e i doc<br>SI NO<br>Acconsento all'in<br>SI NO | L'ALIMENTAZIONE DE<br>limentazione del Fasci<br>li (di cui all'informativa)<br>umenti clinici prodotti da<br>serimento nel Fascicolo | EL FASCICOLO SAN<br>colo Sanitario Elettr<br>il medico di medicin<br>agli stessi da ora in pr<br>o Sanitario Elettronico | ITARIO ELETTRONI<br>onico Personale e at<br>a generale/ pediatra o<br>oi durante il mio perco<br>o anche di tutti i dati e | CO (FSE)<br>itorizzo l'Azienda USL (<br>li libera scelta e sostituti<br>rso di cura.<br>d i documenti pregressi. | della Valle d'Aosta, le<br>ad alimentare il Fascic | e strutture sanitarie e socio-<br>colo Sanitario Elettronico con |
|                                                                                                    | AVANTI                                                                                                    |                                                                                                    |                                                                                                    |                                                                                                    |                                                    | 1 ESCI                                                           |
|                                                                                                    |                                                                                                    |                                                                                                    |                                                                                                    |                                                                                                    |                                                    |                                                                  |

Definisci il consenso all'alimentazione del tuo FSE e all'inserimento dei dati e dei documenti pregressi cliccando su SI oppure NO.

Clicca su "AVANTI" per continuare, su "INDIETRO" per tornare alla pagina precedente o su "ESCI" per abbandonare (in questo caso non verrà registrata alcuna informazione).

# 1.2.4 CONSENSO ALLA CONSULTAZIONE DEI DATI E DOCUMENTI CLINICI DEL PROPRIO FSE (PAGINA COMUNE A TUTTI GLI UTENTI)

|                                    | FAS                                                                        | SCICC                                                      | DLO S/                                             | ANITA                                         | RIO E                       | LETTI                 | RONIC                     | Ö                         |                            |              | چو 🏟                               |            | کر 🌰  |
|------------------------------------|----------------------------------------------------------------------------|------------------------------------------------------------|----------------------------------------------------|-----------------------------------------------|-----------------------------|-----------------------|---------------------------|---------------------------|----------------------------|--------------|------------------------------------|------------|-------|
| CONSENSO                           |                                                                            | LLE D                                                      | 'AOST                                              | A                                             |                             |                       |                           |                           |                            | Vali<br>Vali | ie efkoste<br>nekono<br>le efkosta |            | 1NVA  |
| Alimentazione                      | Consultazion                                                               | ne                                                         |                                                    |                                               |                             |                       |                           |                           |                            |              |                                    |            |       |
| CONSENSO AL<br>STRUTTURE S         | LA CONSULT                                                                 | AZIONE D<br>GIONALI E                                      | EI DATI E<br>DEI MMG                               | DOCUMEI<br>/PLS (per                          | NTI CLINIC<br>soli scopi di | I CONTEN<br>prevenzio | UTI NEL FA<br>ne, diagnos | ASCICOLO<br>i, cura e ria | ) SANITAR<br>abilitazione) |              | RONICO D/                          | A PARTE [  | DELLE |
| Acconsento che                     | i dati e i docun                                                           | menti clinici                                              | presenti n                                         | el Fascicol                                   | o Sanitario                 | Elettronico           | Personale                 | siano cons                | sultabili                  |              |                                    |            |       |
| Se si acconsent                    | e, specificare p<br>itari e socio-sai<br>itari e socio-sai<br>EDICINA GENI | oer quali ca<br>nitari dell'A<br>nitari degli<br>ERALE e P | tegorie di c<br>ZIENDA U<br>ENTI CON<br>PEDIATRI L | peratori:<br>SL DELLA<br>VENZION/<br>IBERA SC | VALLE D'ATI<br>CELTA e loi  | AOSTA<br>ro sostituti |                           |                           |                            |              |                                    |            |       |
| Se non si acco<br>potrà essere cor | nsente il FSE<br>Isultato per le f                                         | potrà esse<br>finalità di cu                               | ere utilizzat<br>ura dell'ass                      | to solo pe<br>istito.                         | r fini di gov               | verno e ric           | erca nel ris              | spetto dei                | limiti stabili             | ti dal quad  | lro normati                        | vo vigente | e non |
|                                    | AVANTI                                                                     |                                                            |                                                    |                                               |                             |                       |                           |                           |                            |              |                                    | <b>*</b> 1 | ESCI  |
|                                    |                                                                            |                                                            |                                                    |                                               |                             |                       | _                         |                           |                            |              |                                    |            |       |

Definisci il consenso alla consultazione dei dati e documenti clinici contenuti nel tuo FSE da parte delle Strutture Sanitarie Regionali e dei Medici di Medicina Generale (MMG)/Pediatri di Libera Scelta (PLS) cliccando su SI oppure NO.

Nel caso tu abbia selezionato SI ti chiediamo di specificare per quali categorie di operatori vuoi acconsentire la consultazione.

Clicca su "AVANTI" per continuare, su "INDIETRO" per tornare alla pagina precedente o su "ESCI" per abbandonare (in questo caso non verrà registrata alcuna informazione).

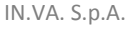

### 1.2.5 RIEPILOGO DEL CONSENSO SALUTE (PAGINA COMUNE A TUTTI GLI UTENTI)

| FASCICOLO SANITARIO ELETTRONICO                                                        | Sectors and the sector of the sector of the |  |  |  |  |  |  |  |  |  |
|----------------------------------------------------------------------------------------|----------------------------------------------------------------------------------------------------|--|--|--|--|--|--|--|--|--|
| CONSENSO SALUTE                                                                        |                                                                                                    |  |  |  |  |  |  |  |  |  |
| Riepilogo espressione del consenso fornito                                             |                                                                                                    |  |  |  |  |  |  |  |  |  |
| MARIO ROSSI                                                                            |                                                                                                    |  |  |  |  |  |  |  |  |  |
| Consenso alimentazione del FSE: SI                                                     |                                                                                                    |  |  |  |  |  |  |  |  |  |
| Consenso all'inserimento dei dati e documenti pregressi: Sl                            |                                                                                                    |  |  |  |  |  |  |  |  |  |
| Consenso alla consultazione da parte delle Strutture sanitarie regionali e MMG/PLS: SI |                                                                                                    |  |  |  |  |  |  |  |  |  |
| Categorie operatori:                                                                   |                                                                                                    |  |  |  |  |  |  |  |  |  |
| - Operatori sanitari e socio-sanitari dell'AZIENDA USL DELLA VALLE D'AOSTA             |                                                                                                    |  |  |  |  |  |  |  |  |  |
| - Operatori sanitari e socio-sanitari degli ENTI CONVENZIONATI                         |                                                                                                    |  |  |  |  |  |  |  |  |  |
|                                                                                        | ► ESCI                                                                                                    |  |  |  |  |  |  |  |  |  |
|                                                                                        |                                                                                                    |  |  |  |  |  |  |  |  |  |

## Oppure, nel caso di tutore/curatore/amministratore di sostegno:

| FASCICOLO SANITARIO ELETTRONICO                                                        | 😥 👰 Ville desia |  |  |  |
|----------------------------------------------------------------------------------------|-----------------|--|--|--|
| CONSENSO SALUTE                                                                        |                 |  |  |  |
| Riepilogo espressione del consenso fornito                                             |                 |  |  |  |
| MARIO ROSSI                                                                            |                 |  |  |  |
| Per il tramite di                                                                      |                 |  |  |  |
| FRANCA ROSSI                                                                           |                 |  |  |  |
| In qualità di: Tutore                                                                  |                 |  |  |  |
| Consenso alimentazione del FSE: SI                                                     |                 |  |  |  |
| Consenso all'inserimento dei dati e documenti pregressi: Sl                            |                 |  |  |  |
| Consenso alla consultazione da parte delle Strutture sanitarie regionali e MMG/PLS: SI |                 |  |  |  |
| Categorie operatori:                                                                   |                 |  |  |  |
| - Operatori sanitari e socio-sanitari dell'AZIENDA USL DELLA VALLE D'AOSTA             |                 |  |  |  |
| - Operatori sanitari e socio-sanitari degli ENTI CONVENZIONATI                         |                 |  |  |  |
| - MEDICI DI MEDICINA GENERALE e PEDIATRI LIBERA SCELTA e loro sostituti                |                 |  |  |  |
|                                                                                        |                 |  |  |  |
|                                                                                        | T ESCI          |  |  |  |
|                                                                                        |                 |  |  |  |

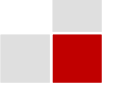

Sono riepilogati i dati inseriti prima di salvarli.

Clicca su "SALVA" per salvare quanto inserito, su "INDIETRO" per tornare alla pagina precedente o su "ESCI" per abbandonare (in questo caso non verrà registrata alcuna informazione)

#### 1.2.6 ESITO "SALVA" E SUCCESSIVE OPERAZIONI (PAGINA COMUNE A TUTTI GLI UTENTI)

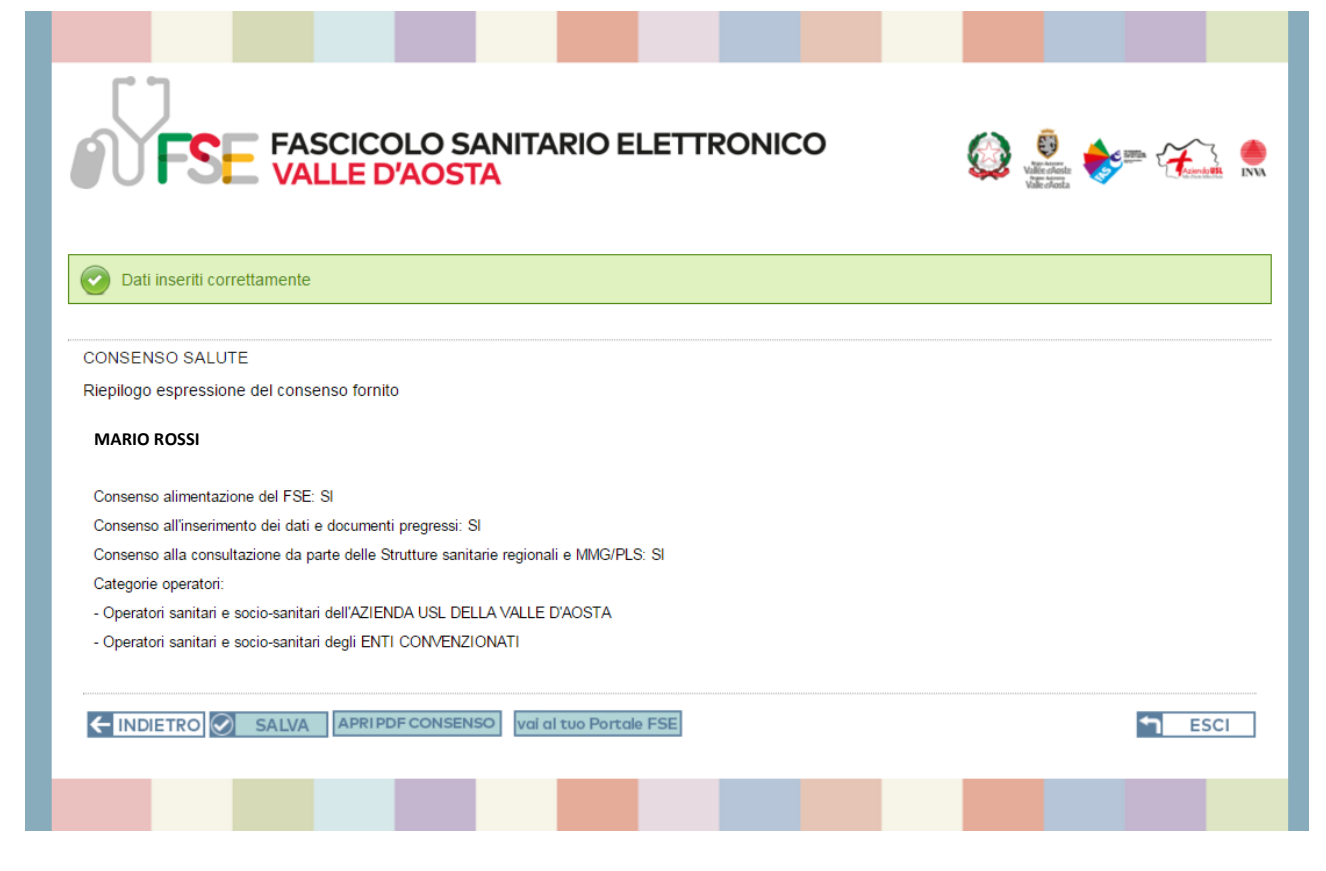

In seguito alla selezione del pulsante "SALVA" ti viene notificato l'esito dell'operazione. Dopo aver salvato posso cliccare su:

- "INDIETRO" per tornare alla pagine precedenti ed eventualmente modificare quanto ho inserito.
- "SALVA" per registrare le nuove modifiche che ho effettuate.
- "APRI PDF CONSENSO" per consultare il documento in formato PDF del *Consenso Salute* che hai rilasciato. Il documento lo puoi salvare sul tuo PC.
- "vai al tuo PORTALE FSE" apre il tuo PORTALE FSE privato
- "ESCI" per uscire e terminare il rilascio del Consenso Salute

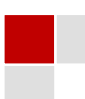

#### 1.3 CONSENSO SALUTE – MINORENNI

La seconda parte ti permette di rilasciare il *Consenso Salute* per utenti **minorenni.** 

Viene effettuato un controllo dal Portale FSE sul Codice Fiscale autenticato per stabilire se appartiene a un utente minorenne.

La pagina di seguito riportata è l'unica che varia rispetto a quanto riportato nel precedente flusso relativo ai maggiorenni.

#### 1.3.1 **Minore**

| FSE FASCICOLO SAN<br>VALLE D'AOSTA                                                                                                    | NITARIO ELETTR  | ONICO                   | 😥 👰 🔶 m 🏠 🦛 |  |  |
|----------------------------------------------------------------------------------------------------|-----------------|-------------------------|-------------|--|--|
| CONSENSO SALUTE                                                                                                    |                 |                         |             |  |  |
| ESPRESSIONE DEL CONSENSO AL TRATTAMENTO DEI DATI PERSONALI E SENSIBILI FINALIZZATO ALLA COSTITUZIONE, ALIMENTAZIONE E CONSULTAZIONE DEL<br>FASCICOLO SANITARIO ELETTRONICO (FSE) E DELLE RELATIVE REVOCHE<br>Consapevole che le dichiarazioni non veritiere sono punite dalla legge, sotto la mia responsabilità dichiaro:<br>(Da compilare esclusivamente da parte di esercente la potesta' genitoriale/tutore/curatore/amministratore di sostegno, con i propri dati)   |                 |                         |             |  |  |
|                                                                                                    | lo sottoscritto |                         |             |  |  |
|                                                                                                    | Codice Fiscale  | RSSFRN51M62L109         |             |  |  |
|                                                                                                    | Numero tessera  | 12345678901234567       | verifica    |  |  |
| ROSSI       FRANCA       ROSSI         FRANCA       22/08/1951       codice fiscale RSSFRN51M62L109X         RSSFRN51M62L109X       residente a AOSTA, AO in VIA ROMA 123                                                                                                    |                 |                         |             |  |  |
| 12345678901234567890 01/01/2010                                                                                                    | in qualità di   | Esercente la potestà ge | nitoriale 🔻 |  |  |
| del minore<br>ANDREA ROSSI<br>nato ad AOSTA il 13/10/2001 codice fiscale RSSNDR01R13A326N<br>residente a AOSTA, AO in VIA ROMA 123                                                                                                    |                 |                         |             |  |  |
| Presa visione dell'informativa di cui all'Art. 13 del D.Lgs. 196/2003 "CODICE IN MATERIA DI PROTEZIONE DEI DATI PERSONALI", pubblicata anche sul sito www.fse.vda.it e<br>consapevole che:                                                                                                    |                 |                         |             |  |  |
| <ul> <li>il trattamento riguarda, in particolare, i dati personali e sensibili,</li> <li>il consenso, una volta manifestato, potrà essere modificato o revocato, in qualsiasi momento, in tutto o in parte,</li> <li>potrò decidere di oscurare, in qualsiasi momento, singoli documenti relativi ad episodi di diagnosi e cura;</li> <li>per la modifica o l'oscuramento di cui sopra potrò utilizzare le modalità descritte al punto 14 dell'informativa FSE</li> </ul> |                 |                         |             |  |  |
| dichiaro di aver compreso il contenuto delle informative e di prestare liberamente e consapevolmente il consenso al trattamento dei dati personali e sensibili nell'ambito del<br>Fascicolo Sanitario Elettronico (cosiddetto Consenso Salute) da parte di tutti i titolari del trattamento, come di seguito espresso.                                                                                                    |                 |                         |             |  |  |
| → AVANTI                                                                                                    |                 |                         | SCI         |  |  |
|                                                                                                    |                 |                         |             |  |  |

Sono riportati sulla pagina i dati anagrafici del minore che ha effettuato l'autenticazione (riquadro di colore rosso).

Per esprimere il Consenso salute per il minore indicato, inserisci:

- 5. Codice Fiscale e numero della Tessera Sanitaria della persona che dichiara di essere l'esercente della potestà genitoriale/tutore/curatore/amministratore di sostegno
- 6. Clicca su "Verifica"
- 7. Se la verifica del Codice Fiscale e Numero di Tessera Sanitaria è corretta sono riportati sulla pagina i dati anagrafici della persona.

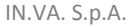

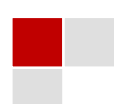

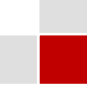

- 8. Definisci "in qualità di" scegliendo dalla lista tra:
  - Esercente la potestà genitoriale
  - Tutore
  - Curatore
  - Amministratore di sostegno

Clicca su "AVANTI" per continuare o su "ESCI" per abbandonare (in questo caso non verrà registrata alcuna informazione)

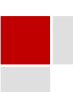